| CIRCULATION         |                                                            |
|---------------------|------------------------------------------------------------|
| Circulation •       | + A at(s): 0 Réservation(s): 0                             |
| Prêt de documents   | l 'abonnement de cet emprunteur arrive bientôt à expiratio |
| Retour de documents |                                                            |
| Documents à traiter |                                                            |
| Groupes de lecteurs | Modifier Dupliquer Carte                                   |
| Nouveau lecteur     | Ajouter un prêt                                            |
| Périodiques         | Ajouter                                                    |
| Visualiser 🔹 🔻      |                                                            |
| Exemplaire          |                                                            |

- Lors de l'affichage d'un des messages ci-dessous :
  - « L'abonnement de cet emprunteur arrive bientôt à expiration »
     La durée de validité de l'abonnement est d'une durée de 1 mois. Le prêt est autorisé.
  - ✓ « La date d'adhésion de cet emprunteur est dépassée. » plus aucun emprunt n'est autorisé.
    - On doit demander à l'emprunteur de rendre l'ensemble des documents et demander s'il souhaite renouveler son adhésion.
- Si oui, suivre les instructions pages suivantes

| CIRCULATION         |                                                             |  |  |  |  |  |  |
|---------------------|-------------------------------------------------------------|--|--|--|--|--|--|
| Circulation 🔹       |                                                             |  |  |  |  |  |  |
| Prêt de documents   | l'abonnement de cet emprunteur arrive bientôt à expiration  |  |  |  |  |  |  |
| Retour de documents | L'abonnement de cet empliqueeur antré bientot à expiration. |  |  |  |  |  |  |
| ocuments à traiter  |                                                             |  |  |  |  |  |  |
| roupes de lecteurs  | Modifier Dupliquer Carte                                    |  |  |  |  |  |  |
| louveau lecteur     | Ajouter un prêt                                             |  |  |  |  |  |  |
| ériodiques          | Ajouter                                                     |  |  |  |  |  |  |
| /isualiser 🔹 🔻      |                                                             |  |  |  |  |  |  |
| xemplaire           |                                                             |  |  |  |  |  |  |

En cas de renouvellement de la cotisation, cliquer sur le bouton «Groupes de lecteurs» dans le menu de gauche et suivre les instructions suivantes Cliquer dans la zone de texte « Nom du groupe », et saisir le nom de la famille

| Groupes de lecteurs                                                                |  |  |  |  |  |
|------------------------------------------------------------------------------------|--|--|--|--|--|
| Backaraka grauna                                                                   |  |  |  |  |  |
| Kenierene Browhe                                                                   |  |  |  |  |  |
| Nom du groupe                                                                      |  |  |  |  |  |
|                                                                                    |  |  |  |  |  |
| Astuce : Vous pouvez également ne saisir que quelques caractères du nom du groupe. |  |  |  |  |  |
|                                                                                    |  |  |  |  |  |
| Suivant Nouveau groupe                                                             |  |  |  |  |  |

Cliquer sur le bouton « Suivant » pour afficher l'écran ci-dessous.

| Groupes de lecteurs                                                                      |               |         |                  |                          |                        |                    |   |
|------------------------------------------------------------------------------------------|---------------|---------|------------------|--------------------------|------------------------|--------------------|---|
| Chercher un autre groupe<br>Groupe : Famille<br>Liste des prêts<br>Resnonsable : BILLARD | e Modifie     | 2120)   | Prolonger l'abon | nement des membres       |                        |                    |   |
| Nom et prénom                                                                            | Code-barres   | Prêt(s) | Réservation(s)   | Date de début d'adhésion | Date de fin d'adhésion | Prolonger jusqu'au |   |
| Anais                                                                                    | 123-458-12101 | 0       | 0                | 04/05/2013               | 06/04/2014             | 06/04/2015         | 1 |
| , Clara                                                                                  | 123-458-12121 | 0       | 0                | 06/04/2013               | 06/04/2014             | 06/04/2015         | 1 |
| Nathan                                                                                   | 123-458-12110 | 3       | 0                | 04/05/2013               | 06/04/2014             | 06/04/2015         | 1 |
| , patricia                                                                               | 123-458-12122 | 4       | 0                | 01/04/2013               | 06/04/2014             | 06/04/2015         |   |
| , stephane                                                                               | 123-458-12120 | 0       | 0                | 06/04/2013               | 06/04/2014             | 06/04/2015         | 1 |
|                                                                                          |               |         |                  |                          |                        |                    |   |

- Cliquer sur le bouton « Prolonger l'abonnement des membres » pour renouveler la cotisation de tous les membres de la famille.
- L'écran suivant apparaît.

| 3-12<br>3-12               | Confirmez-vous la prolongation d'abonnements des membres du groupe ? |  |  |  |  |  |
|----------------------------|----------------------------------------------------------------------|--|--|--|--|--|
| 3-12<br>3-12 <del></del> - | OK Annuler                                                           |  |  |  |  |  |

Cliquer sur le bouton « OK » pour valider la prolongation et afficher l'écran page suivante.

| Groupes de lecteurs                                                                                                |               |         |                |                          |                        |                    |   |  |
|----------------------------------------------------------------------------------------------------|---------------|---------|----------------|--------------------------|------------------------|--------------------|---|--|
| Chercher un autre groupe Chercher un autre groupe Ciste des prêts Resenansable : BILLARD, stephane (123:458:12120) |               |         |                |                          |                        |                    |   |  |
| Nom et prénom                                                                                                    | Code-barres   | Prêt(s) | Réservation(s) | Date de début d'adhésion | Date de fin d'adhésion | Prolonger jusqu'au |   |  |
| Anais                                                                                                    | 123-458-12101 | 0       | 0              | 04/05/2013               | 06/04/2015             |                    | 1 |  |
| , Clara                                                                                                    | 123-458-12121 | 0       | 0              | 06/04/2013               | 06/04/2015             |                    | 1 |  |
| Nathan                                                                                                    | 123-458-12110 | 3       | 0              | 04/05/2013               | 06/04/2015             |                    | 1 |  |
| patricia                                                                                                    | 123-458-12122 | 4       | 0              | 06/04/2013               | 06/04/2015             |                    | 1 |  |
| , stephane                                                                                                    | 123-458-12120 | 0       | 0              | 06/04/2013               | 06/04/2015             |                    | 1 |  |
|                                                                                                    |               |         |                |                          |                        |                    |   |  |

L'abonnement de l'ensemble des membres de la famille est prolongé.

Pour revenir au prêt de documents, cliquer sur « Prêt de documents » dans le menu situé à gauche de l'écran.